# **SIEMENS**

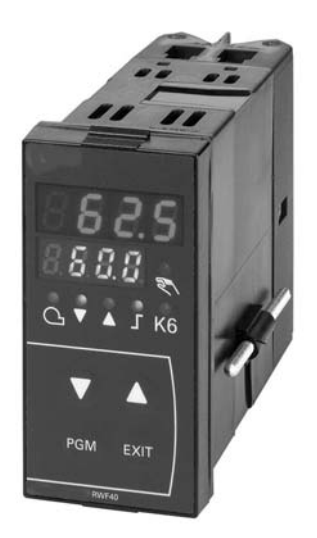

# RWF40

# **Hints Manual**

This RWF40 Hints Manual is intended for use by OEMs which integrate the controller into their products!

# This page is intentionally left blank...

# Contents

| 1.    | Introduction to hints manual                                     | 3  |
|-------|------------------------------------------------------------------|----|
| 1.1.1 | How to use this manual                                           | 3  |
| 1.1.2 | Symbols used in this manual                                      | 3  |
| 2.    | Hints                                                            | 4  |
| 2.1   | Getting started with the RWF40 menu .                            | 4  |
| 2.1.1 | Start with the Basic Display                                     | 4  |
| 2.1.2 | User level                                                       | 4  |
| 2.1.3 | Parameter level                                                  | 4  |
| 2.1.1 | Configuration level .                                            | 4  |
| 2.2   | How to configure your RWF40                                      | 5  |
| 2.3   | How to adjust parameters                                         | 6  |
| 2.4   | How to change a setpoint (SP1, SP2, or dSP)                      | 7  |
| 2.5   | How to display the software version and units                    | 8  |
| 2.6   | Manual operation                                                 | 9  |
| 2.7   | Auto Tune (self setting function                                 | 10 |
| 2.8   | Setting up a standard temperature application                    | 11 |
| 2.9   | Setting up a standard pressure application                       | 12 |
| 2.10  | How to unlock an RWF40 controller                                | 13 |
| 3.    | Notes                                                            | 14 |
| 3.1   | Logic summary                                                    | 14 |
| 3.2   | List of values for User settings, Parameters, and Configurations | 15 |

# 1. Introduction to hints manual

## 1.1.1 How to use this manual

This RWF40 hint manual is intended to *supplement* the RWF40 User Manual.

Please read the RFW40 User Manual before applying power to the controller.

## 1.1.2 Symbols used in this manual

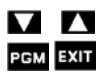

These symbols represent the four buttons on the controller. If a combination of keys is required an explanation will be given.

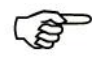

This symbol is used to draw your attention to a particular remark.

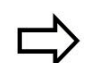

This symbol indicates a refererence to the RWF40 user manual.

# 2.1 Getting started with the RWF40 menu

The RWF40 menu system has <u>three</u> Levels, beyond the Basic Display, the User Level,

the Parameter Level and the Configuration Level.

RWF40 user manual Section 6 Operation.

#### 2.1.1 Start with the Basic Display

Shown at the right is the basic display.

The upper, larger, 4 digit red LEDs, (180) will be referred to as, the 'Actual value display'.

The lower, smaller, 4 digit green LEDs, (180) will be referred to as, the 'Setpoint display'.

The current configuration of your specific controller will determine which levels you will be allowed to access.

C112 must be xxx0 to access the configuration level.

The C112 locking code can only be adjusted by the manufacturer.

<sup>CP</sup> All controllers will return to the basic display automatically, if no key is pressed for 30 seconds.

The RWF40 configuration codes (C111, C112, and C113) are all four digits.

The x's used in the explanations in this manual represent a 'don't care' digit in the code, so, xxx0 could mean 1000, 2100, 5430, etc, and we are only concerned with the 'non-x' digits.

#### C112 code summary :

| C112 code | xxx0 | Locks nothing                 |
|-----------|------|-------------------------------|
| C112 code | xxx1 | Locks the Configuration Level |
| C112 code | xxx2 | Locks the Parameter Level     |
| C112 code | xxx3 | Locks all levels and keys     |

## 2.1.2 User Level

From the basic display, you may advance to the user level, by pressing and releasing it.

The actual value display, (180) shows the setpoint you are adjusting or viewing.

The setpoint display, (SP 1) shows the parameter you are adjusting or viewing.

You can adjust the values, within limits, for SP1, SP2, dSP, view tA, SP.E, depending on your specific configuration.

To adjust user level values, please see the "4 How to change a setpoint ",

or ⇔ RWF40 user manual Section 6.2.1.

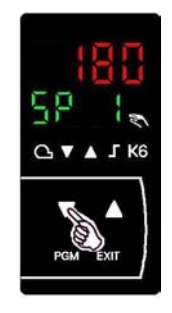

## 2.1.3 Parameter Level

From the user level you may advance to the parameter level, by pressing PGM and holding, for 3 seconds, and then releasing it.

C112 must be xxx0 or xxx1, to access this level.

The actual value display, (0) shows the parameter 's actual value.

The setpoint display, (AL) shows the parameter you are adjusting or viewing.

You can adjust the values for AL, Hyst, Pb.1, dt, rt, HYS.1, HYS.2, HYS.3, q, H, and P, depending on your specific configuration.

To adjust parameter values, please see **"3 How to adjust parameters** ",

or ⇒RWF40 user manual Section 7.

## 2.1.4 Configuration Level

From the parameter level you may advance to the configuration level, by pressing PCM and holding, again for 3 seconds, and then releasing it.

@ C112 must be xxx0 to access this level.

The actual value display, (9030) shows the configuration item's actual value.

The setpoint display, (C111) shows the configuration item you are adjusting.

You can adjust the values, within limits, for C111, C112, C113, SCL, SCH, SCL2, SCH2, SPL, SPH, OFF1, OFF2, OFF3, and dF1 depending on your specific configuration.

To adjust configuration values, please see the "2 How to configure our RWF40 ",

or ⇒ RWF40 user manual Section 8.

## **Return to the Basic Display**

You may exit any level, and return to the basic display at any time, in two ways.

First, to exit immediately, press **EXIT** and release it.

The second way is to simply wait 30 seconds, and the controller will automatically return to the basic display.

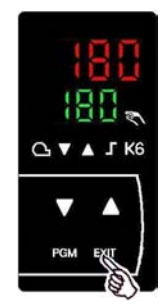

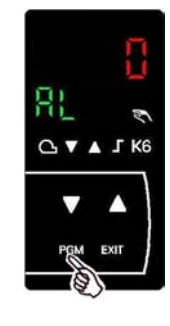

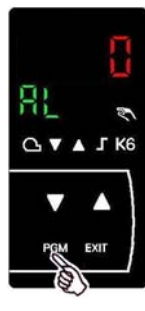

RWF40 Basic display

PGM EXI

Actual val

# 2.2 How to configure your RWF40

Shown at the right is the basic display.

The current configuration of your specific controller will determine which levels you will be allowed to access.

C112 must be xxx0 to access the configuration level.

# A The C112 locking code can only be adjusted by the manufacturer.

To reach the configuration level, you start from the basic display, (shown above), skip past the user level, and go first, to the parameter level, and then, finally, to the configuration level.

Press **PGM** and hold for 3 seconds, and then release it.

C V A J K6

RWF40 Basic display

You are now at the parameter level.

From the parameter level you may now advance to the configuration level, by pressing PGM again, holding, for 3 seconds, and then releasing it.

The actual value display, (9030) shows the current configuration value.

The setpoint display, (C111) shows the configuration item you are adjusting.

#### Configuration level items summary :

| C111 | Analog input 1<br>Analog input 2<br>Analog input 3<br>D2 function      | sensors (14 types), standard signal<br>none, external SP, analog SP Shift<br>none, outdoor sensors<br>none, SP chg/over, SP binary shift |  |
|------|------------------------------------------------------------------------|----------------------------------------------------------------------------------------------------|--|
| C112 | Limit comparator<br>Controller type<br>Setpoint SP1<br>Locking         | none, input 1,2,3<br>3-position, modulating 0-20mA,<br>via buttons, with outside sensor<br>none, configuration, parameters, buttons      |  |
| C113 | Unit address<br>Unit address<br>Decimal - Units<br>Signal out-of-range | 0-9<br>0-9<br>° C or ° F and decimals<br>limit comparator OFF/ON                                                                         |  |
| SCL  | SCale Low Analog inpu                                                  | ut 1                                                                                                    |  |
| SCH  | SCale High Analog inp                                                  | ut 1                                                                                                    |  |
| SCL2 | SCale Low Analog input 2                                               |                                                                                                    |  |
| SCH  | SCale High Analog input 2                                              |                                                                                                    |  |
| SPL  | Set Point, Lower                                                       |                                                                                                    |  |
| SPH  | Set Point, Higher                                                      |                                                                                                    |  |
| OFF1 | Actual value correction, OFFset, Analog input 1                        |                                                                                                    |  |
| OFF2 | Actual value correction, OFFset, Analog input 2                        |                                                                                                    |  |
| OFF2 | Actual value correction, OFFset, Analog input 3                        |                                                                                                    |  |
| Df1  | Digital filter time constant for Analog input 1                        |                                                                                                    |  |

Example Re-configure (adjust) the value for C111

If no keys are pressed for 30 seconds, at anytime, the controller will automatically return to the basic display.

The current value of **C111**, (9030) is shown in the actual value display.

The current configuration item (C111) is shown in the setpoint display.

The display is steady, (not flashing) and by default, the 4<sup>th</sup>, (rightmost) digit is the one you may now adjust.

You can select the digit you want to adjust, by pressing **V** once and releasing it.

The 3<sup>rd</sup> digit is now flashing, indicating that it is now, the adjustable digit.

To change the value of the flashing digit,

Each time you press **M** and release, you cycle

up thru the allowable values, and back again.

press **D** and release it.

(Each time you press and release V you cycle, thru each digit, right-to-left and back again)

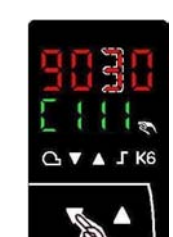

PGM EXI

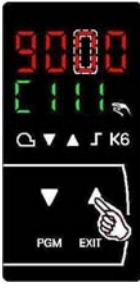

Once you have the desired value displayed and flashing,

you may accept it by pressing PGM once and releasing it.

All four upper digits will flash once.

The controller displays the new configuration values, in 4 steady digits.

Your options at this point are:

Press **EXIT** and release, to immediately return to the basic display. press PGM and release it, to advance to C112,

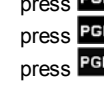

press PGM again and release it, to advance to C113,

press PGM and release it, to advance to SCL,

... after the last configuration item Df1,

press **PGM** and release it, to advance to AL, (the 1<sup>st</sup> parameter), ... after the last parameter item P,

press **PGM** and release it, to advance to SP1, (the 1<sup>st</sup> user item),

... after the last user item it cycles back to the 1<sup>st</sup> user item.

Or simply wait 30 seconds and the controller will automatically return to the basic display.

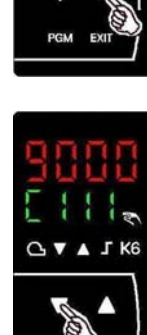

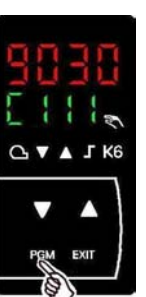

# 2.3 How to adjust parameters

RWF40 user manual Section 6.3

Shown at the right is the basic display.

The current configuration of your specific controller will determine which levels you will be allowed to access.

C112 must be xxx1 or xxx0 to access the parameter level

# A The C112 locking code can only be adjusted by the manufacturer.

From the basic display, you may skip the user level, to reach the parameter level.

Press PGM and hold, for 3 seconds, and release.

The actual value display, (0) shows the current parameter value.

The setpoint display, (AL) shows the parameter item you are adjusting.

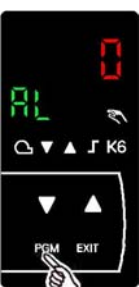

RWF40 Basic display

PGM EXI

## Parameter level items summary:

| AL   | Alarm Limit value for comparator                        |
|------|---------------------------------------------------------|
| HYSt | Switching differential, Hysteresis for limit comparator |
| Pb.1 | Proportional band 1                                     |
| dt   | derivative time                                         |
| rt   | Integral action time                                    |
| db   | * dead band, contact spacing                            |
| tt   | * Actuator running time                                 |
| HYS1 | Switch-on threshold, Hysteresis 1, 2-stage burner       |
| HYS2 | Switch-off threshold, Hysteresis 2, 2-stage burner      |
| HYS3 | Switch-off threshold, Hysteresis 3, upper               |
| q    | Response threshold                                      |
| н    | Heating curve slope                                     |
| Ρ    | Parallel displacement                                   |

\* Items are only displayed when controller is configured for a 3-position output.

**Example** Adjust the value for parameter AL.

S If no keys are pressed for 30 seconds, at anytime, the controller will automatically return to the basic display.

The current value of AL, (0) is shown in the actual value display.

The current parameter item (AL) is shown in the setpoint display.

The display is steady, (nothing is flashing) and the value for AL can now be adjusted.

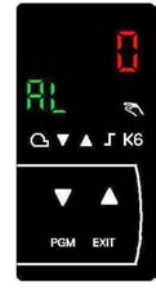

You can decrease the value by pressing V and releasing it.

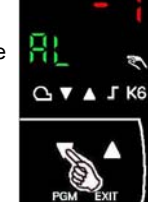

You can increase the value by pressing and releasing it.

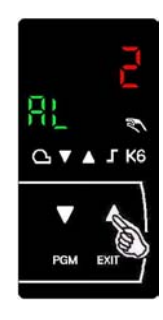

You can accept the change by waiting 2 seconds.

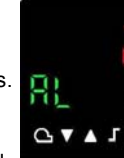

Or, you can advance to the Next parameter by pressing PGM once and releasing it.

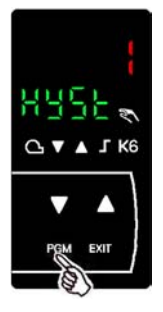

The red LED's will blink once. and become the new value

▲ J K6 PGM EXIT

adjusted the just did AL.

HYSt can be same way you

Your options at this point are:

Press **EXIT** and release, to immediately return to the basic display.

Press **PGM** and release it, to advance down to Pb.1, (the next parameter).

... after the last parameter item P, press PGM and release it, to advance down to SP1, (the 1<sup>st</sup> user item).

... after the last user item, the menu cycles back to the 1<sup>st</sup> user item.

Or simply wait 30 seconds and the controller will automatically return to the basic display.

## 2.4 How to change a setpoint (SP1, SP2, or dSP)

#### RWF40 user manual Section 6.2

Shown at the right is the basic display.

The current configuration of your specific controller will determine which levels you will be allowed to access.

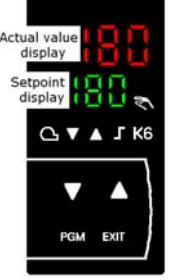

G ▼ ▲ J K6

**RWF40 Basic display** 

C112 must be xxx2, xxx1, or xxx0 to access the parameter level.

## A The C112 locking code can only be adjusted by the manufacturer.

From the basic display, you may skip the user level, to reach the parameter level.

Press PGM and hold, for 3 seconds, and release.

The actual value display, (0) shows the current parameter value.

The setpoint display, (AL) shows the parameter item you are adjusting.

## Parameter level items summary:

| AL   | Alarm Limit value for comparator                                                 |
|------|----------------------------------------------------------------------------------|
| HYSt | Switching differential, $\ensuremath{\textbf{Hyst}}\xspace$ for limit comparator |
| Pb.1 | Proportional band 1                                                              |
| dt   | derivative time                                                                  |
| rt   | Integral action time                                                             |
| db   | * dead band, contact spacing                                                     |
| tt   | * Actuator running time                                                          |
| HYS1 | Switch-on threshold, HYSteresis 1, 2-stage burner                                |
| HYS2 | Switch-off threshold, HYSteresis 2, 2-stage burner                               |
| HYS3 | Switch-off threshold, HYSteresis 3, upper                                        |
| q    | Response threshold                                                               |
| н    | Heating curve slope                                                              |
| Р    | Parallel displacement                                                            |

\* items are only displayed when controller is configured for 3-pos output. **Example** Adjust the value for parameter AL.

If no keys are pressed for 30 seconds, at anytime, the controller will automatically return to the basic display.

The current value of AL, (0) is shown in the actual value display.

The current parameter item (AL) is shown in the setpoint display.

The display is steady, (nothing is flashing) and the value for AL can now be adjusted.

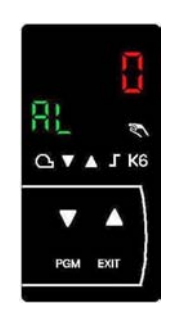

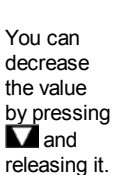

You can increase the value by pressing  $\Delta$  and releasing it.

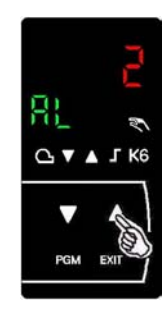

You can accept the change by waiting 2 seconds. The red

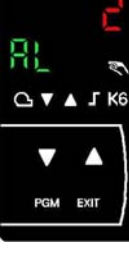

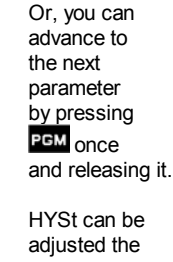

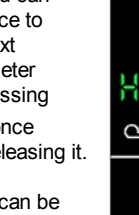

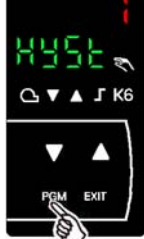

I FD's will blink once, and become the new value

HYSt can be adjusted the just did AL

same way you

Your options at this point are:

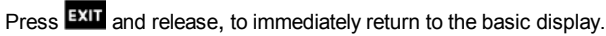

Press PGM and release it, to advance down to Pb.1, (the next parameter).

... after the last parameter item P,

press PGM and release it, to advance down to SP1, (the 1<sup>st</sup> user item).

... after the last user item, the menu cycles back to the 1<sup>st</sup> user item.

Or simply wait 30 seconds and the controller will automatically return to the basic display.

# 2.5 How to display the software version and units

RWF40 user manual Section 6.2 .5

Shown at the right is the basic display.

The current configuration of your specific controller will determine which levels you will be allowed to access.

Actual value display Setpoint display PGM EXIT

RWF40 Basic display

A C112 of xxx3 will prevent use of the keys.

The C112 locking code can only be adjusted by the manufacturer.

You can display the software version, and units, of your controller, at <u>any</u> time, by pressing the **PGM** + **L** at the <u>same</u> time, and *holding* them...

You will see one, of the three displays shown below.

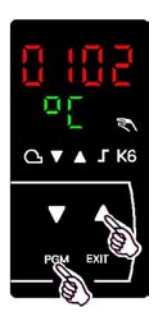

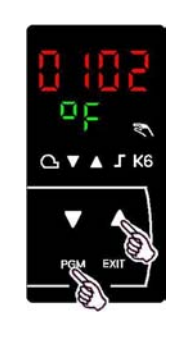

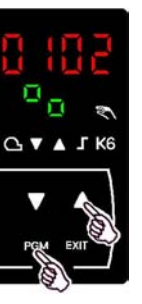

The software version of your controller, (Version 102 in this example.) is shown in the actual value display.

The current units configuration (  $^{\circ}\text{C},$   $^{\circ}\text{F},$  or %) is shown in the setpoint display.

The display will return, to the where it was, *if you release the keys* at the <u>same</u> time, if not, you will return back to the basic display.

## Configure Codes \ Units summary:

°C will be displayed if your controller is configured with:

| C111<br>C113<br>C113 | 0xxx dxxx<br>xx0x<br>xx1x | Analog input 1<br>No decimals<br>One decimal | Sensor (Pt100, Ni100, )<br>℃<br>℃ |
|----------------------|---------------------------|----------------------------------------------|-----------------------------------|
| °F will be           | e displayed if your       | controller is configured                     | d with                            |
| C111                 | 0xxx dxxx                 | Analog input 1                               | Sensor (Pt100, Ni100, )           |
| C113                 | xx2x                      | No decimals                                  | °F                                |
| C113                 | хх3х                      | One decimal                                  | °F                                |
| % w ill b            | e displayed if your       | controller is configure                      | d with:                           |
| C111                 | Exxx Hxxx                 | Analog input 1                               | Standard input (4-20mA,)          |
| C113                 | xx0x xx3x                 |                                              | Doesn't matter                    |
|                      |                           |                                              |                                   |
|                      |                           |                                              |                                   |
|                      |                           |                                              |                                   |

# 2.6 Manual operation

Shown at the right is the basic display.

be allowed to access.

RWF40 user manual Section 6.2 .2 and 6.2.3.

The current configuration of your specific

controller will determine which levels you will

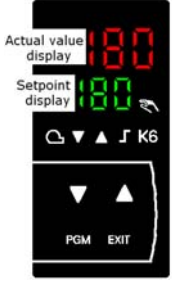

RWF40 Basic display

A C112 of xxx3 will prevent use of the keys.

A The C112 locking code can only be adjusted by the manufacturer.

Manual operation can only be performed when the thermostat function is active and burner is released to modulation.

The green burner LED must be on, relay 1 is energized, and the contact, Q13 N.O. - Q14 Com, is closed.

If at any time the burner LED turns off, the controller will exit the manual operation function.

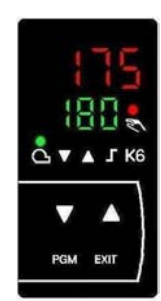

# 2.6 Manual operation continued...

# Modulating burner, 3-Position output

Press **EXIT** and hold for 5 seconds, and release.

The red LED above the manual icon turns on to indicate that the controller is now in the manual mode.

Relay 2 and relay 3 will hold their current state. (energized or de-energized) that they were in until another key is pressed.

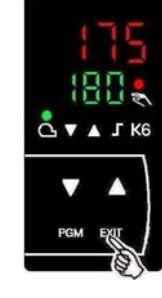

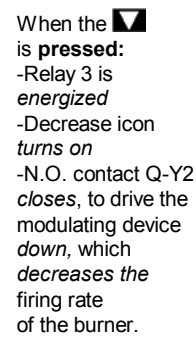

is released: -Relay 3 is de-energized -Decrease icon turns off -N.O. contact Q-Y2 opens, to hold the modulating device where it is, which holds the firing rate of the burner.

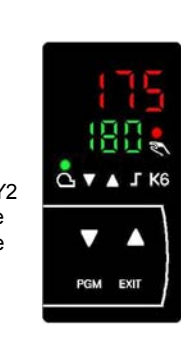

When the 🔼 is pressed: -Relav 2 is energized -Increase icon turns on -N O contact Q-Y1 closes, to drive the modulating device up, which increases the firing rate of the burner.

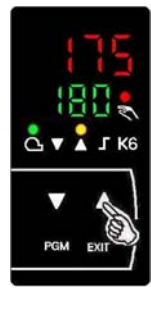

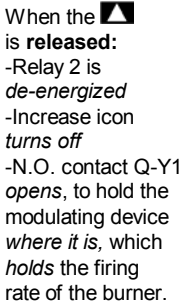

When the

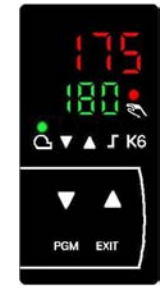

014 Con N.C Output 2 Output 1 പ Relay 2 Relav 1 Q13 O Increase Q a N.O Cor Release of burner Output 3 X1+ O Relay 3 Output 5 Decrease 4-20 mA ... 0-10 V X1- O 3-Position Output Modulating Output

# Figure 1 Connection diagrams

# Modulating burner, Modulating output

Press **EXIT** and hold for 5 seconds, and release.

The red LED above the manual icon turns on to indicate that the controller is now in the manual mode.

Relay 2 and relay 3 will hold their current state, (energized or de-energized) that they were in until another key is pressed.

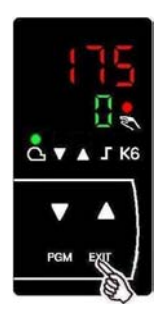

By design, the 0 output starts driving the modulating device to low fire, but if you promptly press the **A** after the red LED above the hand icon turns on, you can prevent the from going all the way.

When the

is released.

output value,

to terminals

and holds

the current

of the burner.

firing rate

stops increasing,

X1+ and X1- also

stops increasing,

and the output,

When the V is pressed, the output value starts increasing, and the output, to terminals X1+ and X1starts increasing, the same amount, and increases the firing rate of the burner.

When the is pressed. the output value starts decreasing, and the output. to terminals X1+ and X1starts decreasing. the same amount, and decreases the firing rate of the burner.

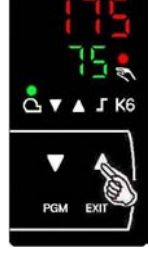

#### When the is released. output value, stops decreasing, and the output, to terminals X1+ and X1- also stops decreasing. and holds the current firing rate

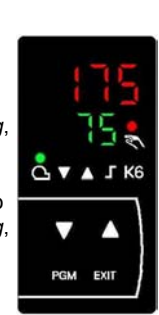

L KE

EXII PGM

of the burner.

# To exit manual operation

Press **EXIT** for 5 seconds, and release.

The red LED above the hand symbol 🔊 turns off, and the controller returns to the automatic mode.

> On Modulating burners, with modulating output, the output to terminals X1 and X2, also returns to automatic operation.

On Modulating burners, with 3-position output, the output to relay 2 and relay 3, also returns to automatic operation.

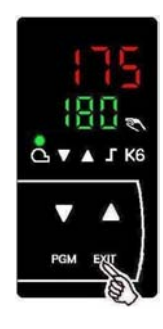

# 2.7 Auto-tune (self-setting function)

RWF40 user manual section 6.2.4 and 9.1

The RWF40 User manual refers to a '**self-setting-function**' that for the purposes of this manual will be refered to as '**Auto-tune**'.

# **Technical Explanation**

Auto-tune is a self-setting software function, that is integrated into the RWF40 controller, and can be repeated as often as desired.

Auto-tune tests the reaction, in the modulating mode of operation, of the process-control loop, to steps in the actuator position, according to a special procedure.

The data, during the forced oscillations, is then recorded, and used to calculate new values, that are optimized for your specific controlled system.

## Auto-tune items summary:

Items at the user level that will affect Auto tune

| SP 1 | Set Point 1                         |
|------|-------------------------------------|
| HYS1 | Switch-on threshold, HYSteresis 1   |
| HYS3 | Switch-off threshold, HYSteresis 3, |

Items at the Parameter level that Auto-tune will adjust

| Pb.1 | Proportional band 1  | (Factory setting | 10)  |
|------|----------------------|------------------|------|
| dt   | derivative time      | (Factory setting | 80)  |
| rt   | Integral action time | (Factory setting | 350) |

Item at the configuration level that Auto-tune will adjust

dF1 Time constant for digital Filter, analog 1

Values for Pb.1, dt, rt and dF1, can always be changed.

Auto-tune uses two different methods to force oscillations, and will <u>automatically select and use</u>, a method, based on, at the start of **Auto-tune**, what the **difference** is, between the **setpoint (w)**, and the **process value**.

When **Auto-tune** is started with a **large difference**, (typically *before* the process-control loop has stabilized) **Auto-tune** performs a forced oscillation around a **switching level**.

When **Auto-tune** is started with a **small difference**, (typically *after* the process-control loop has stabilized) **Auto-tune** performs a forced oscillation, around the **setpoint (w)**.

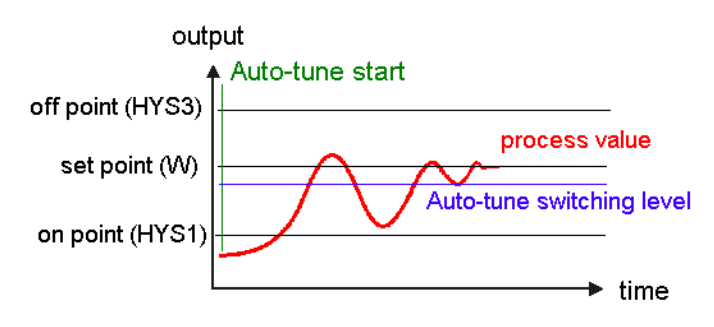

If for any reason the controller exceeds the switch off threshold (HYS3) **Auto-tune** will be cancelled.

The controller must be :

- in the modulating output mode (D1 is open and the step icon  ${f J}$  is off)

- burner is released (green LED above  $\underline{O}_{\!\!\!\!\!\!\!}$  is on, relay 1, is activated, contact between terminals Q14 and Q13 is closed)

- controller is not in manual mode (red LED above 🔊 is off)

# Procedure

Start Auto-tune by pressing PGM + V and release.

The current temperature value, (175) is shown in the actual value display.

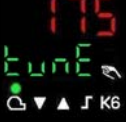

The current function item (tunE) is flashing in the setpoint display.

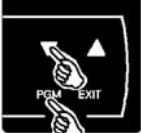

You can cancel **Auto-tune** while it is flashing pressing **I** and releasing.

When **tunE** stops flashing on it's own **Auto-tune** is complete.

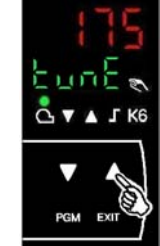

You can save the new values for Pb.1, dt, rt and dF1, by pressing  $\square$ , and holding for at least 2 seconds.

Possible results, and their correction. A favorable value for dt is rt/4.

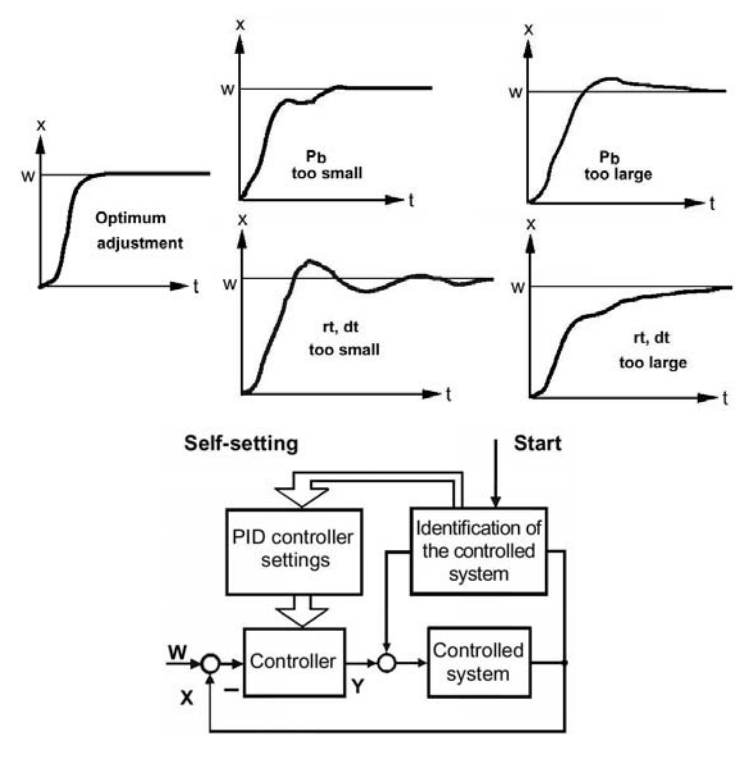

Block diagram of Auto-tune.

# 2.8 Setting up a standard temperature application

Using a 1000 ohm Ni RTD, L & S # 556-541 –13 °F to +203 °F

## Configure

S If no keys are pressed for 20 seconds, the controller will exit this mode, and return to the basic display.

## See Hint section 2.2, 'How to configuration your RWF40".

(From the basic display, or user level, press PGM and hold, for 3 seconds, and then release, and again, press PGM and hold, for 3 seconds, and then release)

The actual value display, (9030) shows the current configuration item *value*.

The setpoint display, (C111) shows the configuration *item* you are adjusting.

The display is steady, (not flashing) and by default, the 4<sup>th</sup>, (rightmost) digit may now be adjusted.

You can select which digit you wish to adjust, by pressing **M** once and releasing it. The 3<sup>rd</sup> digit is now flashing, indicating that it is now, the adjustable digit.

Cycle thru each digit of C111 and configure as charted below, then accept by pressing PGM and releasing.

All four upper digits will flash once, and the new configuration value, is displayed in 4 steady digits.

Press PGM and release, to configure C112, C113, ... thru Df1.

## Configuration level values:

| ltem | Description                  | Valu | Ie                             | * Sec |
|------|------------------------------|------|--------------------------------|-------|
| C111 |                              | 900  | D                              |       |
|      | Analog input 1               | 9    | Landis & Staefa Ni 1000        | 8.1   |
|      | Analog input 2               | 0    | None                           | 8.1   |
|      | Analog input 3               | 0    | None                           | 8.1   |
|      | D2 function                  | 0    | None                           | 8.1   |
| C112 |                              | 820  | D                              | 8.1   |
|      | Limit comparator             | 8    | input 1                        | 8.1   |
|      | Controller type              | 2    | modulating 4-20mA              | 8.1   |
|      | Setpoint SP1                 | 0    | via buttons                    | 8.2   |
|      | Locking                      | 0    | None                           | 8.2   |
| C113 |                              | 0220 | 0                              |       |
|      | Unit address                 | 02   | Modbus address                 | 8.2   |
|      | Decimal - Units              | 2    | (%) no decimals                | 8.2   |
|      | Out-of-range Signal          | 0    | limit comparator OFF           | 8.2   |
| SCL  | SCale Low                    | 0    | Analog input 1                 | 8.3.1 |
| SCH  | SCale High                   | 100  | Analog input 1                 | 8.3.2 |
| SCL2 | SCale Low                    | 0    | Analog input 2                 | 8.3.3 |
| SCH2 | SCale High                   | 100  | Analog input 2                 | 8.3.4 |
| SPL  | SetPoint Low                 | 160  | limits low setpoint to 160 °F  | 8.3.5 |
| SPH  | SetPoint High                | 205  | limits high setpoint to 205 °F | 8.3.6 |
| OFF1 | Actual value correction      | 0    | Analog input 1                 | 8.3.7 |
| OFF2 | Actual value correction      | 0    | Analog input 2                 | 8.3.8 |
| OFF2 | Actual value correction      | 0    | Analog input 3                 | 8.3.9 |
| Df1  | Digital filter time constant | 0    | Analog input 1                 | 8.3.1 |

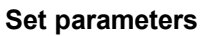

See Hint section 2.3, 'How to adjust parameters'

The actual value display, (0) shows the current parameter *value*.

The setpoint display, (AL) shows the parameter *item* you are adjusting.

Increase or decrease the value, accept it by waiting 2 seconds.

Once it flashes, proceed to the next parameter (HYSt) by pressing **PGM** and releasing.

Adjust all of the parameters as shown below.

#### Parameter level values:

PGM EXIT

| Value | Item | Description                                 | * Sec |
|-------|------|---------------------------------------------|-------|
| 160   | AL   | Limit value for comparator                  | 8.2   |
| 5     | HYSt | Switching differential for limit comparator | 8.2   |
| 10    | Pb.1 | SPE setpoint external                       | 9.2   |
| 80    | dt   | Derivative time                             | 9.2   |
| 350   | rt   | Integral action time                        | 9.2   |
| -5    | HYS1 | Burner-on 5 °F below setpoint               | 5.5.1 |
| 3     | HYS2 | Burner-off, 2-stage                         | 5.2.3 |
| 5     | HYS3 | Burner-off 5 °F above setpoint              | 5.5.1 |
| 0     | q    | Response threshold                          | 5.6   |
| 1     | Ĥ    | Heating curve slope                         | 5.5.1 |
| 0     | Р    | Parallel displacement                       | 5.5   |

#### Set user level values

See Hint section3.4, 'How to change a setpoint'.

You may enter the user level, directly from the basic display.

#### Press **PGM** and release.

The actual value display, (180) shows the current user level item *value*.

The setpoint display, (SP 1) shows the user level *item* you are adjusting.

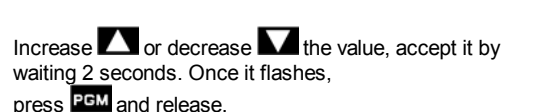

Adjust SP1 as shown below.

#### User level values:

| Value | Item | Description | * Sec  |
|-------|------|-------------|--------|
| 180   | SP 1 | Set point 1 | .5.5.1 |

Setup is complete!

\* Sec Sec Refers to the RWF40 user manual section.

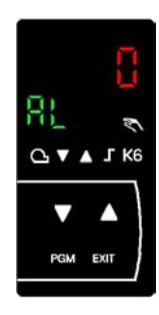

# 2.9 Setting up a standard pressure application

Using a QBE sensor, Siemens part # QBE620-P10 [P10 is 150PSI]

## Configure

S If no keys are pressed for 20 seconds, the controller will exit this mode, and return to the basic display.

#### See Hint section 2.2, 'How to configuration your RWF40".

(From the basic display, or user level,

press PGM and hold, for 3 seconds, and then release, and again, press PGM and hold, for 3 seconds, and then release)

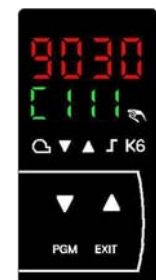

The actual value display, (9030) shows the current configuration item *value*.

The setpoint display, (C111) shows the configuration *item* you are adjusting.

The display is steady, (not flashing) and by default, the  $4^{th}$ , (rightmost) digit may now be adjusted.

You can select which digit you wish to adjust, by pressing **M** once and releasing it. The 3<sup>rd</sup> digit is now flashing, indicating that it is now, the adjustable digit.

Cycle thru each digit of C111 and configure as charted below, then accept by pressing **PGM** and releasing.

All four upper digits will flash once, and the new configuration value, is displayed in 4 steady digits.

Press PGM and release, to configure C112, C113, ... thru Df1.

## Configuration level values:

| ltem | Description                  | Valu | e                              | * Sec  |
|------|------------------------------|------|--------------------------------|--------|
| C111 |                              | G00  | 0                              |        |
|      | Analog input 1               | 9    | Std Signal 0-1VDC              | 8.1    |
|      | Analog input 2               | 0    | none                           | 8.1    |
|      | Analog input 3               | 0    | none                           | 8.1    |
|      | D2 function                  | 0    | none                           | 8.1    |
| C112 |                              | 8200 |                                | 8.1    |
|      | Limit comparator             | 8    | input 1                        | 8.1    |
|      | Controller type              | 2    | modulating 4-20mA              | 8.1    |
|      | Setpoint SP1                 | 0    | via buttons                    | 8.2    |
|      | Locking                      | 0    | none                           | 8.2    |
| C113 |                              | 0220 |                                |        |
|      | Unit address                 | 02   | Modbus address                 | 8.2    |
|      | Decimal - Units              | 2    | (%) no decimals                | 8.2    |
|      | Out-of-range Signal          | 0    | limit comparator OFF           | 8.2    |
| SCL  | SCale Low                    | 0    | Analog input 1                 | 8.3.1  |
| SCH  | SCale High                   | 150  | Analog input 1                 | 8.3.2  |
| SCL2 | SCale Low                    | 0    | Analog input 2                 | 8.3.3  |
| SCH2 | SCale High                   | 100  | Analog input 2                 | 8.3.4  |
| SPL  | SetPoint Low                 | 150  | limits low setpoint to 160 °F  | 8.3.5  |
| SPH  | SetPoint High                | 15   | limits high setpoint to 205 °F | 8.3.6  |
| OFF1 | Actual value correction      | 0    | Analog input 1                 | 8.3.7  |
| OFF2 | Actual value correction      | 0    | Analog input 2                 | 8.3.8  |
| OFF2 | Actual value correction      | 0    | Analog input 3                 | 8.3.9  |
| Df1  | Digital filter time constant | 0    | Analog input 1                 | 8.3.10 |

## Set parameters

See Hint section 2.3, 'How to adjust parameters'

The actual value display, (0) shows the current parameter *value*.

The setpoint display, (AL) shows the parameter *item* you are adjusting.

Increase or decrease the value, accept it by waiting 2 seconds.

Once it flashes, proceed to the next parameter (HYSt) by pressing **PGM** and releasing.

Adjust all of the parameters as shown below.

#### Parameter level values:

| Value | Item | Description                                 | * Sec |
|-------|------|---------------------------------------------|-------|
| 160   | AL   | Limit value for comparator                  | 8.2   |
| 5     | HYSt | Switching differential for limit comparator | 8.2   |
| 10    | Pb.1 | SPE setpoint external                       | 9.2   |
| 80    | dt   | Derivative time                             | 9.2   |
| 350   | rt   | Integral action time                        | 9.2   |
| -5    | HYS1 | Burner-on 5 °F below setpoint               | 5.5.1 |
| 3     | HYS2 | Burner-off, 2-stage                         | 5.2.3 |
| 5     | HYS3 | Burner-off 5 °F above setpoint              | 5.5.1 |
| 0     | q    | Response threshold                          | 5.6   |
| 1     | Ĥ    | Heating curve slope                         | 5.5.1 |
| 0     | Р    | Parallel displacement                       | 5.5   |

#### Set user level values

See Hint section3.4, 'How to change a setpoint'.

You may enter the user level, directly from the basic display.

Press **PGM** and release. The actual value display, (180) shows the current user level item *value*.

The setpoint display, (SP 1) shows the user level *item* you are adjusting.

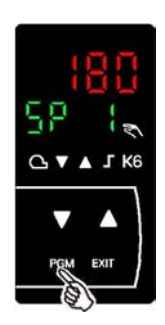

Increase or decrease the value, accept it by waiting 2 seconds. Once it flashes, press PGM and release.

Adjust SP1 as shown below.

#### User level values:

| Value | Item | Description | * Sec  |
|-------|------|-------------|--------|
| 100   | SP 1 | Set point 1 | .5.5.1 |

Setup is complete!

\* Sec IP Refers to the RWF40 user manual section.

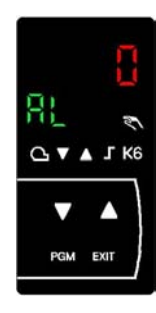

# 2.10 How to unlock an RWF40 Controller

This is confidential OEM information!

This information is not included in the RWF40 user manual.

To unlock the controller you must re-configure, the last digit of the C112 code in your controller.

Press **PGM**+ **EXIT** simultaneously, and hold, for at <u>least 5 sec</u>, until **CodE** screen appears.

Both keys must be pressed, and released at the same time.

The actual value display, (1211), shows the current **CodE** value.

The setpoint display, (CodE) shows that you are adjusting the lock parameter item .

S If no keys are pressed for 30 seconds, at anytime, the controller will automatically return to the basic display.

Once the **CodE** and it's value are displayed you can then make the needed adjustments by pressing the **D** and **D** buttons.

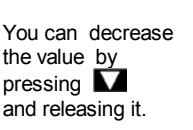

continue to flash it's current value.

The last digit will

You can increase the value by pressing 🚺 and releasing it.

G V ▲ J K

When the desired value is displayed, (and flashing), you can accept it by pressing PGM once, and releasing it.

All four red digits will flash once.

# C112 locking code summary:

| C112 | CodE | xxx0 | no locking           |
|------|------|------|----------------------|
| C112 | CodE | xxx1 | locks parameters     |
| C112 | CodE | xxx2 | locks configurations |
| C112 | CodE | ххх3 | locks all buttons    |
|      |      |      |                      |

Only the last digit can be adjusted, and the x'ed digits above are ignored.

The locking code change is now complete.

To exit this mode, and return to the basic display, press PGM and release,

or press **EXIT** and release,

or simply wait for 30 seconds.

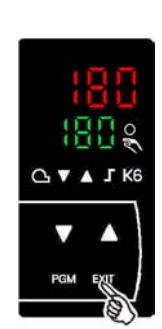

# 3. Notes

# 3.1 Logic summary K6 AL function Terminals Q64 & Q65.. , lk1 thru lk8

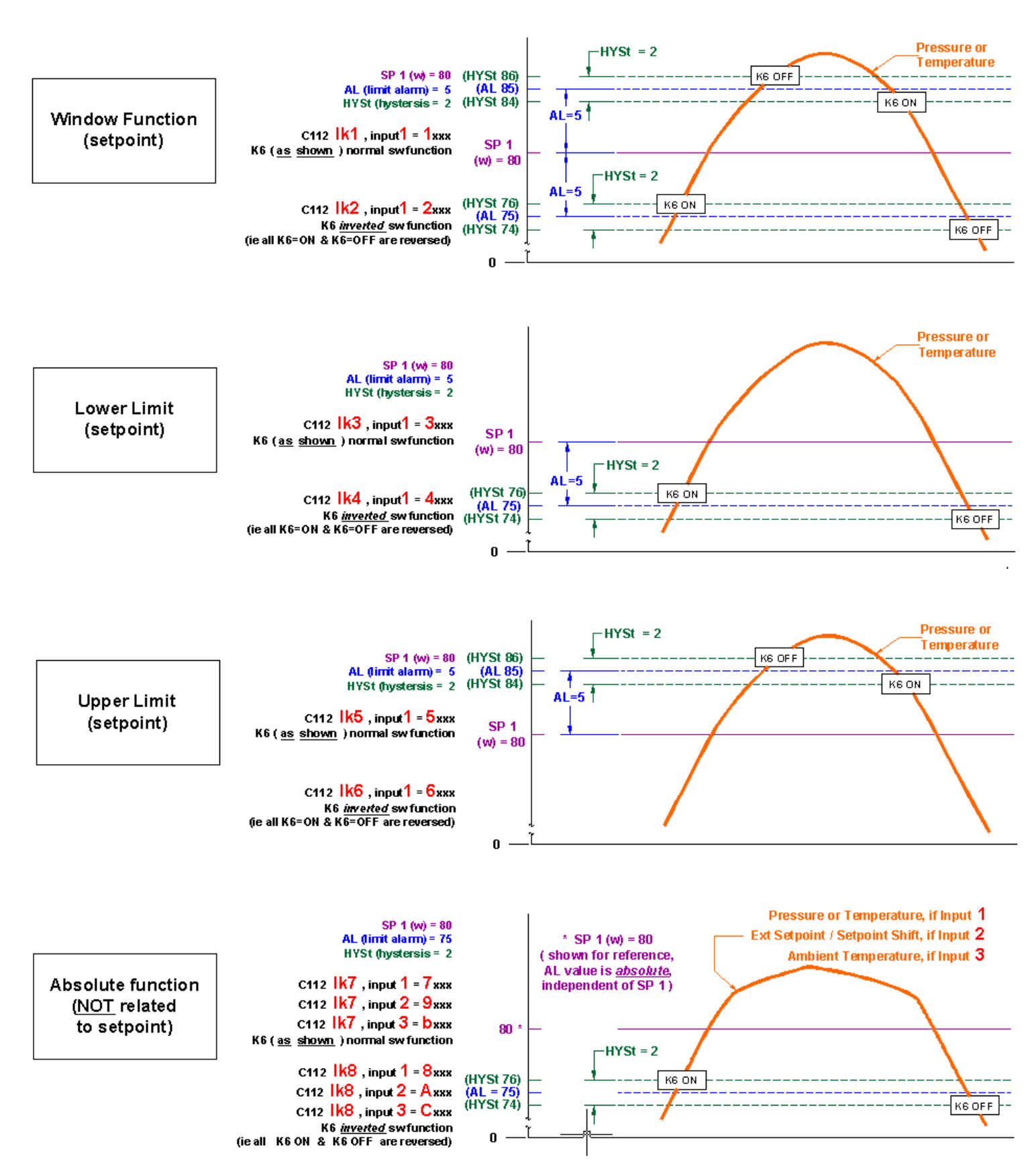

# 3. Notes

| 3.2 Your      | record              | of valu         | Jes                                                                                   |                |         |  |
|---------------|---------------------|-----------------|---------------------------------------------------------------------------------------|----------------|---------|--|
| RWF40         | Setpoint            | Your            |                                                                                       |                |         |  |
| Man. Ref.     | Display             | Setting         | Configuration level items (Sec 6.4)                                                   | Range          | Factory |  |
| Sec 8.1       | C111                |                 | Analog input 1, 2 and 3;D2 setpoint changeover / shift                                | N /A           | 9030    |  |
| Sec 8.1 / 8.2 | C112                |                 | Limit comparator; controller type; setpoint 1; locking                                | N /A           | 0010    |  |
| Sec 8.1       | C113                |                 | Unit address; decimal place / unit, signal for out-of-range                           | N /A           | 0110    |  |
| Sec 8.3.1     | SCL                 |                 | SCale Low, analog input 1, measured value range                                       | -1999 to +9999 | 0       |  |
| Sec 8.3.2     | SCH                 |                 | SCale High, analog input 1, measured value range                                      | -1999 to +9999 | 100     |  |
| Sec 8.3.3     | SCL2                |                 | SCale Low, analog input 2, measured value range                                       | -1999 to +9999 | 0       |  |
| Sec 8.3.4     | SCH2                |                 | SCale High, analog input 2, measured value range                                      | -1999 to +9999 | 100     |  |
|               |                     |                 |                                                                                       |                |         |  |
| Sec 8.3.5     | SPL                 |                 | Set Point Low limit                                                                   | -1999 to +9999 | 0       |  |
| Sec 8.3.6     | SPH                 |                 | Set Point High limit                                                                  | -1999 to +9999 | 100     |  |
|               |                     |                 |                                                                                       |                |         |  |
| Sec 8.3.7     | OFF1                |                 | OFFset analog input 1, Actual value correction                                        | -1999 to +9999 | 0       |  |
| Sec 8.3.8     | OFF2                |                 | OFFset analog input 2, Actual value correction                                        | -1999 to +9999 | 0       |  |
| Sec 8.3.9     | OFF3                |                 | OFFset analog input 3, Actual value correction                                        | -1999 to +9999 | 0       |  |
| Sec 8.3.10    | dF1                 |                 | digital Filter, analog input 1, 2 <sup>nd</sup> order, in seconds                     | 0 to 100       | 1       |  |
|               | uri                 |                 |                                                                                       |                |         |  |
|               | Setpoint            | Your            |                                                                                       |                |         |  |
|               | Display             | Setting         | Configuration level items, Modbus option (only RWF40.0X2B97) (Sec 6.4)                | Range          | Factory |  |
| Sec 8 3 11    | dF3                 |                 | Filter time constant, digital Filter, analog input 3 weather-dependent setpoint shift | 0 to 1440      | 1278    |  |
| Sec 8 3 12    | oLLo                |                 | Working range, Limit Lower                                                            | 1999 to +9999  | -1999   |  |
| Sec 8 3 13    | oLHi                |                 | Working range, Limit High                                                             | 1999 to +9999  | 9999    |  |
| Sec 8.3.14    | Dtt                 |                 | Bus watchDog timer (in seconds)                                                       | 0 to 7200      | 30      |  |
|               |                     | 8               |                                                                                       | _              |         |  |
|               | Setpoint<br>Display | Your<br>Setting | Parameter level items (see (2)                                                        | Range          | Factory |  |
| Sec 7 / 8 2   |                     | -               | Alarm value for K6 Limit comparator (alarm programmable relay)                        | -1999 to +9999 | 0       |  |
| 000770.2      |                     |                 | Hysteresis (switching differential) for K6 limit comparator                           | 0 to 999 9     | 1       |  |
| Sec 7 / 8.2   | Dh 1                |                 | Proportional hand 1 (affects <b>P-response</b> of controller)                         | 0 1 to 999.9   | 10      |  |
| Sec 7 / 8.2   | PU.I                |                 | derivative time (in ecconde) (effecte <b>D reconnes</b> of controller)                | 0.1 to 9000    | 80      |  |
| Sec 7 / 8.2   | ατ                  |                 |                                                                                       | 0 to 9999      | 250     |  |
| Sec 7 / 8.2   | rt                  |                 |                                                                                       | 0 10 9999      | 350     |  |
| Sec 7 / 8.2   | db *                |                 | dead band, contact spacing, * visible when C112 is xxx0, 3-pos modulating             | 0 to 999.9     | 1       |  |
| Sec 7 / 8.2   | tt *                |                 | Actuator running time (in seconds), * visible when C112 is xxx0, 3-pos modulating     | 10 to 3000     | 15      |  |
| Sec 7 / 5.51  | HYS1                |                 | Switch-on threshold, HYSteresis 1, 2-stage burner                                     | 0 to -199.9    | -5      |  |
| Sec 7 / 5.2   | HYS2                |                 | Switch-off threshold, HYSteresis 2, 2-stage burner                                    | 0 to HYS3      | 3       |  |
| Sec 7 / 5.2   | HYS3                |                 | Switch-off threshold, HYSteresis 3, upper                                             | 0 to 999.9     | 5       |  |
| Sec 7 / 5.6   | q                   |                 | Response threshold (Q)                                                                | 0 to 999.9     | 0       |  |
| Sec 7 / 5.51  | н                   |                 | Heating curve slope                                                                   | 0 to 4         | 1       |  |
| Sec 7 / 5.5   | Р                   |                 | Parallel displacement (weather dependent setpoint shift)                              | -90 to +90     | 0       |  |
|               | Setpoint Your       |                 |                                                                                       |                |         |  |
|               | Display             | Setting         | User level items (Sec 6.2.1)                                                          | Range          | Factory |  |
| Sec 6.2.1     | SP1                 |                 | Set Point 1                                                                           | SPL to SPH     | 0       |  |
| Sec 6.2.1     | SP2                 |                 | Set Point 2, digital input 2, D2=0                                                    | SPL to SPH     | 0       |  |
| Sec 6.2.1     | dSP                 |                 | digital Set Point shift, digital input 2, D2=1                                        | SPL to SPH     | 0       |  |

temperature, Ambient (outside) analog input 3, visible when C111 is xx1x, xx2x, xx3x

Set Point External, predefinition, analog input 2, visible when C111 is xx1x, xx2x, xx3x

SPL to SPH

--

--

tΑ

SP.E

Sec 11.1.3

Sec 11.1.2

Siemens Building Technologies Landis & Staefa Produktion GmbH Berliner Ring 23 D - 76347 Rastatt Tel. 0049 - 7222 - 598 - 0 Fax. 0049 - 7222 - 598 269

http://www.landisstaefa.com

14/16

Subject to change!

© 2002 Siemens Building Technologies